## Zoom Webinar

Használati útmutató

#### Tisztelt Érdeklődő!

A Budapest Fejlesztési Központ online fórum formájában tart egyeztetést. A fórum a Zoom rendszeren keresztül érhető el. Az alábbi útmutató segítséget nyújt az alkalmazásba való számítógépes belépéshez és az egyes funkciók használatához.

Amennyiben okostelefonon keresztül szeretne csatlakozni, úgy telepítse a Zoom alkalmazást iOS rendszeren az <u>AppStore</u>-ból, Android rendszeren a <u>Google Play</u> áruházból, majd kattintson a csatlakozási linkre és kövesse a képernyőn megjelenő utasításokat.

### Belépés az alkalmazásba 1. lépés

A <u>teszteléshez</u> kérjük kattintson a <u>https://zoom.us/j/97456937001</u> Zoom linkre.

A <u>fórum linkje</u> a fentitől eltérő alábbi link lesz: <u>https://zoom.us/j/93496788233</u>

#### 2.1 lépés

Amennyiben korábban már telepítette a Zoom alkalmazást, úgy válassza ki az <u>alkalmazás</u> <u>futtatása/hivatkozás megnyitása</u> menüpontot a felugró ablakban. (A pontos megjelenés a használt böngésző függvényében változhat.)

| zoom |                                                                                                    |                                                                                                    |                           | Support English - |
|------|----------------------------------------------------------------------------------------------------|----------------------------------------------------------------------------------------------------|---------------------------|-------------------|
|      | Alkalmazás indít         A(z) https://zc         Ezt a hivatkozá         Küldés:         Need         We're here to help. Fit         Wálasztás m | ása >  hom.us egy zoommtg hivatkozást próbál megnyitni. st egy alkalmazással kell megnyitni.  leetings uzás választása Tallózás  hegjegyzése az összes zoommtg típusú hivatkozáshoz. Hivatkozás megnyitása Mégse | )-19 pom, hosting virtual |                   |
|      | Connect with Us                                                                                                    |                                                                                                    |                           | •                 |

### Belépés az alkalmazásba 2.2 lépés

Amennyiben még nem telepítette az alkalmazást, akkor a felugró ablakban kattintson a <u>fájl</u> <u>mentése/fájl futtatása</u> gombra. Az alkalmazás telepítése azonnal elindul.

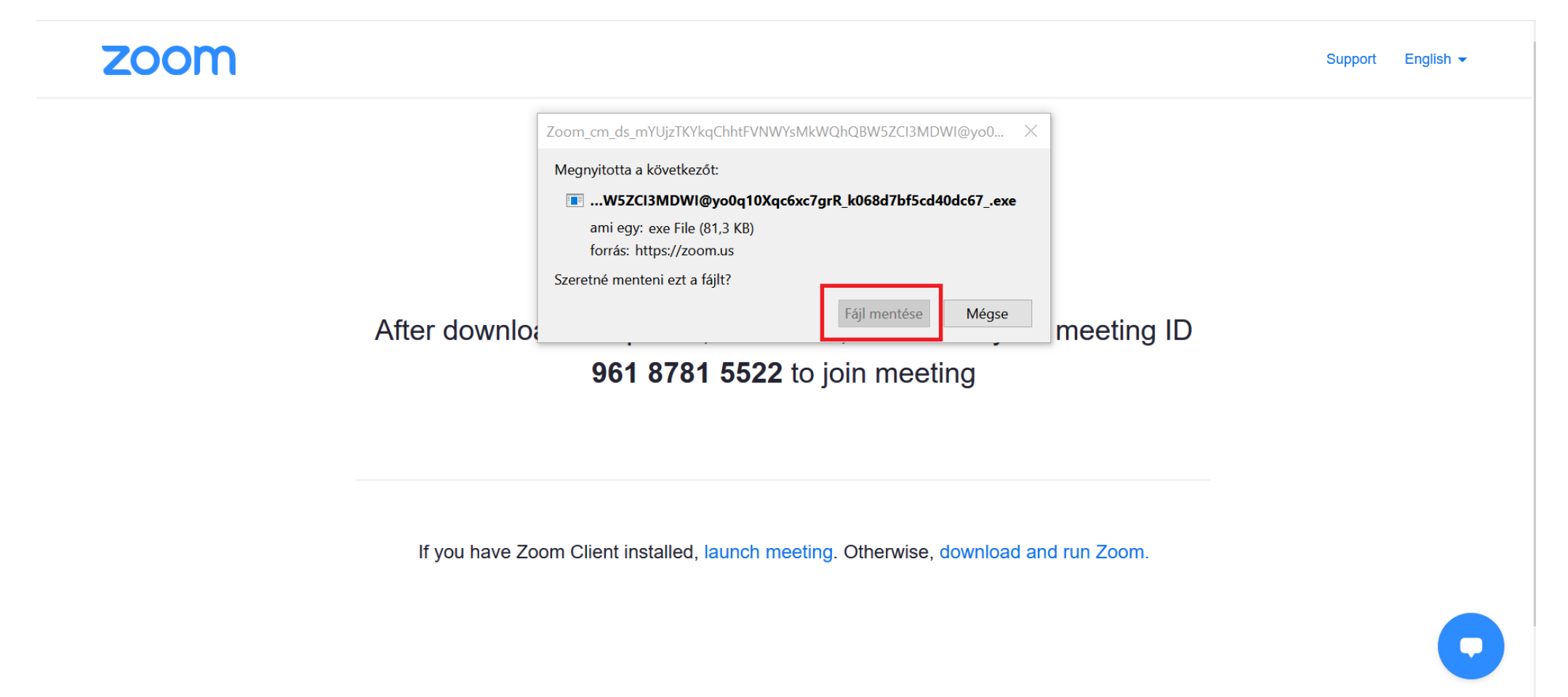

#### 2.3 lépés

Ha nem szeretné telepíteni az alkalmazást, úgy lehetősége van böngészőn keresztül is csatlakozni. Ehhez kattintson a kékkel jelölt <u>launch meeting</u> gombra, majd az alatta megjelenő<u>join from your</u> <u>browser</u> gombra.

zoom

Support English -

When system dialog prompts, click **Open link**.

If you have Zoom Client installed, launch meeting. Otherwise, download and run Zoom.

If you cannot download or run the application, join from your browser.

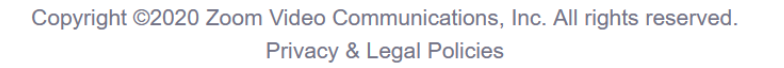

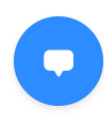

#### 3. lépés

Fogadja el az adatkezelési nyilatkozatot az <u>I Agree</u> gombra kattintva.

#### zoom

Support English -

|            | Zoom Cloud Meetings                                                         | $\times$ |           |
|------------|-----------------------------------------------------------------------------|----------|-----------|
| After down | To use Zoom, you need to agree to the Terms of Service an d Privacy Policy. |          | eeting ID |
|            | I Agree I Disagree                                                          | )        |           |

If you have Zoom Client installed, launch meeting. Otherwise, download and run Zoom.

If you cannot download or run the application, join from your browser.

#### 4. lépés

Adja meg e-mail címét és a fórum során megjeleníteni kívánt nevét, majd kattintson a <u>Join Webinar</u> gombra. Amennyiben a fórum még nem kezdődött el, úgy a váróterembe kerül, ahonnan a fórum kezdetekor automatikus beléphet az alkalmazásba.

| ZOOM           | Connecting X                                                                               |               | Support English <del>▼</del> |
|----------------|--------------------------------------------------------------------------------------------|---------------|------------------------------|
| After download | Enter your email and name<br>proba@bfk.hu<br>Proba<br>Remember my name for future meetings | ur meeting ID |                              |

If you have Zoom Client installed, launch meeting. Otherwise, download and run Zoom.

## Az alkalmazás használata

#### Néző vagyok

Belépés után kattintson a zöld színű <u>Join with internet audio</u> gombra, hogy be tudjon kapcsolódni a fórumba. Ha nem jelenik meg a felugró ablak, úgy a jobb alsó sarokban található <u>Audio Settings</u> <u>menün keresztül</u> is tud csatlakozni. Alapértelmezetten minden résztvevő néma mikrofonnal, és kikapcsolt kamerával csatlakozik.

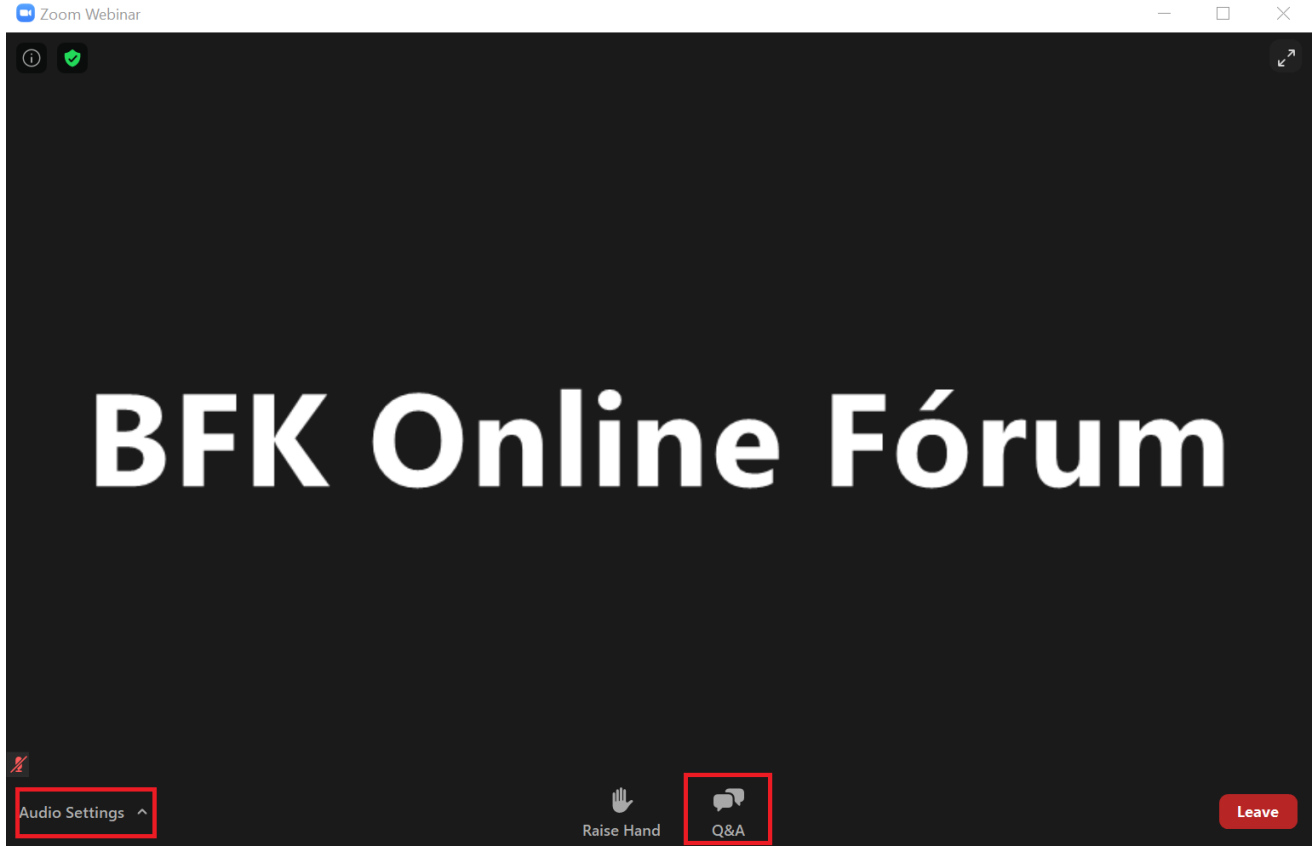

### Az alkalmazás használata

#### Kérdésem van

Amennyiben szeretne hozzászólni, úgy kérjük a képernyő alsó részén található Q&A gombra kattintva gépelje le kérdését, illetve jelezze, ha szeretne videókapcsolaton keresztül is felszólalni. Moderátoraink fogadják a kérdéseket, és az erre kijelölt napirendi pontoknál lehetőséget adnak a megszólalásra. Kérdései minden résztvevő számára láthatóak lesznek. Kérjük vegye figyelembe, hogy amennyiben több, hasonló témájú kérdés érkezik, úgy ezeket a kérdéseket tömbösítve, egy blokkban válaszolják meg az előadók.

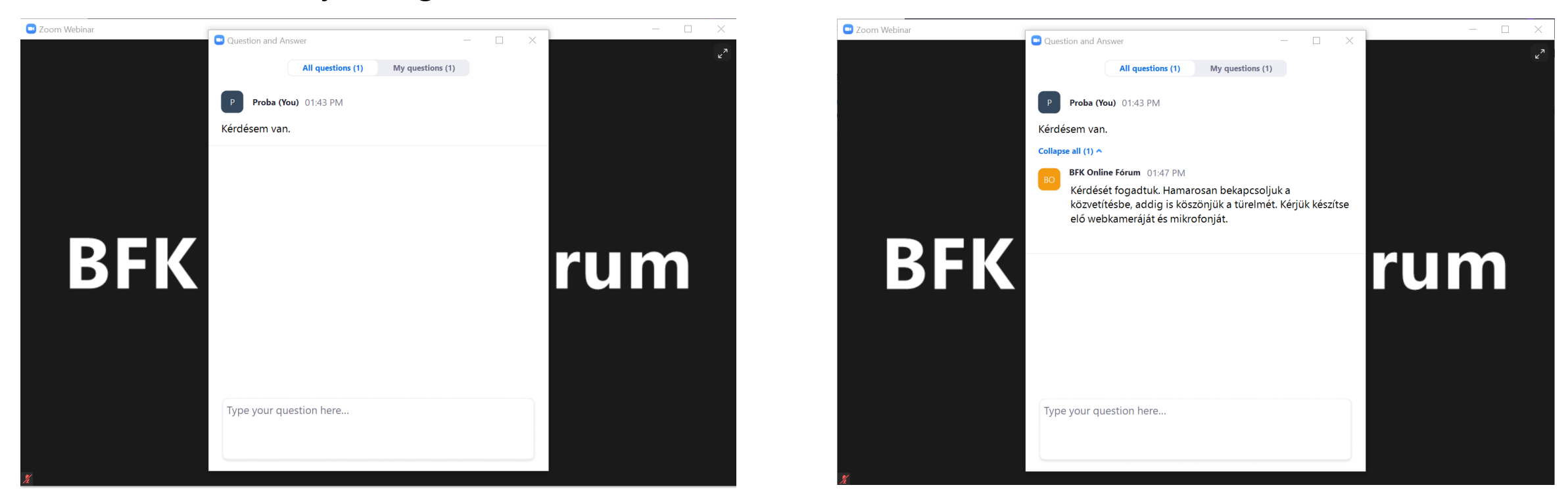

## Az alkalmazás használata

#### Felszólalok

Amikor ön következik, a következő képernyő jelenik meg. Kérjük kapcsolja be mikrofonját és webkameráját, így minden résztvevő láthatja, és hallhatja Önt. A felszólalás végeztével a moderátor másnak adja át a szót. Amennyiben további kérdése van, úgy a Q&A felületen keresztül tud újból jelentkezni.

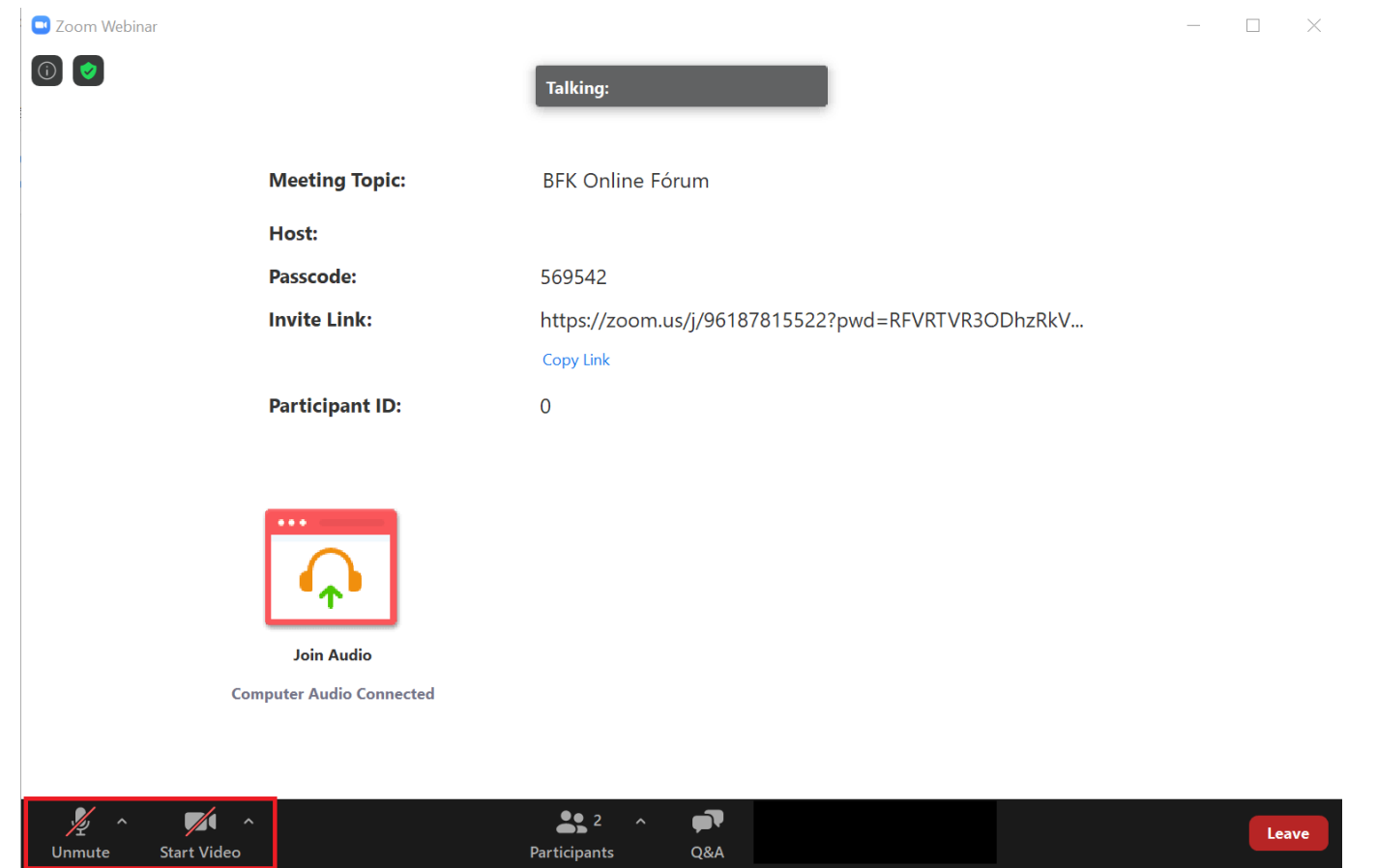